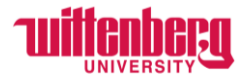

### How to Update Banking Information in Self-Service

Go to Self-Service: https://selfservice.wittenberg.edu/

From the home page, click the **Employee** box.

Employee Here you can view your tax form consents, earnings statements, banking information, timecards and leave balances.

#### Next, click the **Banking Information** box

**Banking Information** 

Here you can view and update your banking information.

The Banking Information page pulls all active accounts and displays them under Payroll Deposits. If you only have one account, the Deposit Priority will say Balance. If you have multiple accounts, you can prioritize them by entering specific amounts in each account. The remainder will always be prioritized last as Balance.

| Financial Information Banking Information                                                                            | n                                                                                           |                                                                                              |                                                                                              |                                                               |
|----------------------------------------------------------------------------------------------------|---------------------------------------------------------------------------------------------|----------------------------------------------------------------------------------------------|----------------------------------------------------------------------------------------------|---------------------------------------------------------------|
| Banking Information                                                                                                  |                                                                                             |                                                                                              |                                                                                              |                                                               |
| Active Accounts                                                                                                    |                                                                                             |                                                                                              |                                                                                              | + Add an Account                                              |
| (i) Wittenberg University ("Wittenberg university ("Wittenberg university Changes mus routing numbers before saving. | rg") pays all wages through Direct Deposit.<br>t be made through this process and will no l | Employees may assign deposits into one or mo<br>onger be accepted in-person in the Human Res | re accounts and the sum of all deposits must<br>ources Office. Please be sure to double-chec | t equal the full balance of your<br>k the account numbers and |
| Payroll Deposits                                                                                                    | Verification                                                                                | Amount                                                                                       | Deposit Priority                                                                             | View All                                                      |
| Savings                                                                                                    | ✓ Verified                                                                                  | \$300.00                                                                                     | 1                                                                                            | >                                                             |
| Checking                                                                                                    | ✓ Verified                                                                                  | Balance                                                                                      | Last                                                                                         | >                                                             |

To add a direct deposit, click + Add an Account in the top right corner.

| + | Add an Account |  |
|---|----------------|--|
|   |                |  |

**Important Note:** Any changes made to accounts before the payroll has been processed will take effect on that payroll. If you want to wait until the following payroll to adjust accounts, please wait until the payroll has been deposited in your account.

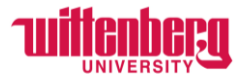

#### Only activate under the **New Deposit**.

| Financial Information Banking Information                          |                                                  |
|--------------------------------------------------------------------|--------------------------------------------------|
| Banking Information                                                |                                                  |
| New Deposit                                                        | Add a Bank Account                               |
| Bank Account Usage Payroll Deposit Click Here Activate Next Cancel | Refund, Reimbursement & Payment Deposit Activate |

The **Effective Date** will default into today's date. You cannot backdate the effective date. A future date may be entered if desired. Choose if you would like to end the deposits on a certain date by choosing **End on:** and entering the date. Otherwise, choose **No end date**.

| New Deposit        |                                |
|--------------------|--------------------------------|
| Bank Account Usage |                                |
| Payroll Deposit    | Activate                       |
| Effective Date     | 11/22/2023                     |
| End Date           | No end date  End on:  M/d/yyyy |

Under **Deposit Details**, select how much of your paycheck you would like deposited into this account. Choose **Entire Balance** if you only have one account.

For multiple accounts, choose **Remaining Balance** or **Specific Amount** and enter a dollar figure. Under **Deposit Priority**, use the arrows on the right side to change the priority of the accounts. As noted previously, the account with the **Remaining Balance** will always be last. Click **Next** to enter the **Bank Account Details**.

| Deposit Details                                    |          |         |        |
|----------------------------------------------------|----------|---------|--------|
| Select the amount of your paycheck to be deposited |          |         |        |
| Entire Balance                                     |          |         |        |
| Specific Amount                                    | \$100.00 |         |        |
| Remaining Balance                                  |          |         |        |
| Deposit Priority                                   |          |         |        |
| Savings                                            |          | 1       | $\sim$ |
| New Account                                        |          | 2       | ^      |
| Checking                                           |          | Balance |        |
| Next Cancel                                        |          |         |        |

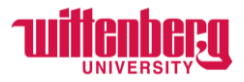

Add an **Account Nickname**. If the routing number is invalid, please contact <u>payroll@wittenberg.edu</u> to add your bank in the system. Routing numbers always have 9 digits.

Please double check that all information is correct before submitting! You are responsible for any fees that are incurred by providing incorrect information.

| Edit Bank Account Details      |        |   |                             |          |    |
|--------------------------------|--------|---|-----------------------------|----------|----|
|                                | ^      | E | Edit Bank Account Details   |          |    |
| Wright Patt - Savings          |        |   | Wright Patt - Savings       |          | ^  |
| Account Nickname               |        |   |                             |          |    |
| Wright Patt - Savings          |        | , | Account Nickname            |          |    |
| Country of Bank                |        |   | Wright Patt - Savings       |          |    |
| United States                  |        | c | Country of Bank             |          | I  |
| Routing Number *               |        |   | United Change               |          |    |
| 123456789                      | 0      |   | United States               |          |    |
| The routing number is invalid  |        |   | Routing Number *            |          |    |
| Bank Account Number *          |        |   | 242279408                   |          |    |
|                                | ()     |   |                             | <b>.</b> | J  |
| View sample check image 🔘      |        |   | Wright Patt. CU, Fairborn 💿 |          |    |
| Re-enter Bank Account Number * |        |   | Bank Account Number *       |          |    |
|                                | ()     |   | •••••                       | (i)      | ]. |
| View sample check image 🗿      | v      | < |                             |          | >  |
| Back                           | Submit |   | Back                        | Submit   |    |
|                                |        |   |                             |          |    |

Enter **Bank Account Number**. The length of bank account numbers varies among banks. Include ALL zeros in bank account number! Choose the **Account Type**.

Read the Terms and Conditions and check the box to agree. Click Submit.

|                                         |                                         |   | Savings                                                                                                    |                                                                                                    | ~ | ^      |
|-----------------------------------------|-----------------------------------------|---|----------------------------------------------------------------------------------------------------|----------------------------------------------------------------------------------------------------|---|--------|
| Edit Bank Account Details               |                                         | ^ | Terms and Conditions                                                                                                 | /                                                                                                  |   |        |
| Bank Account Number *                   |                                         |   |                                                                                                    |                                                                                                    |   |        |
| •••••                                   | <b>i</b>                                |   | I authorize Wittenberg University to initiate credit entr<br>and adjustments for any credit entries in error to my a | ries and to initiate, if necessary, debit entries account(s) listed below, at the depository (ies) |   |        |
| View sample check image 🗿               |                                         |   | named below, hereinafter called "Depository," and to o<br>provide accurate information may result in a cost for r    | credit the same to such account(s). Failure to<br>returned funds. I understand that all costs      |   |        |
| Re-enter Bank Account Number *          |                                         |   | be deducted from my pext pay, or if no longer employ                                                                 | red by Wittenberg. Lunderstand that it is my                                                       |   |        |
| •••••                                   | <b>i</b>                                |   | responsibility to reimburse Wittenberg for the associal full force and effect until Wittenberg has received writt    | ited fees. This authorization is to remain in<br>ten notification from me of its termination in    |   | l      |
| View sample check image 🗿               |                                         |   | such time and in such manner as to afford Wittenberg<br>opportunity to act on it.                                    | g and the Depository a reasonable                                                                  |   |        |
| Account Type                            |                                         |   |                                                                                                    |                                                                                                    |   |        |
| Savings                                 | ^                                       |   | ✓ I agree to the terms and conditions                                                                                |                                                                                                    |   |        |
| Checking                                |                                         |   |                                                                                                    |                                                                                                    |   |        |
| Savings                                 |                                         |   |                                                                                                    |                                                                                                    |   |        |
| L da harabu authariza Mittanhara Liniua | voits to initiate credit entries and to | ~ |                                                                                                    |                                                                                                    | 2 | ,<br>, |
| Back                                    | Submit                                  |   | Back                                                                                                    | Submit                                                                                             |   |        |

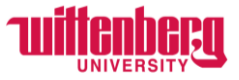

The new account will appear as **Not Verified**. **THIS IS OK!** Once the next payroll has been processed, the bank will appear as verified.

| Payroll Deposits      | Verification   | Amount   |
|-----------------------|----------------|----------|
| Wright Patt - Savings | ⚠ Not Verified | \$300.00 |

To deactivate a payroll deposit, click View All under Active Accounts.

View All

## Click the blue arrow on the right next to the deposit you would like to deactivate.

| Payroll Deposits |              |          |                  |   |
|------------------|--------------|----------|------------------|---|
| Active Deposits  | Verification | Amount   | Deposit Priority |   |
| Savings          | ✓ Verified   | \$300.00 | 1                | > |
| Checking         | ✓ Verified   | Balance  | Last             | > |

# Move the toggle to deactivate the payroll deposit.

| Savings            |                               | Account # | 000 |
|--------------------|-------------------------------|-----------|-----|
| Bank Account Usage |                               |           | _   |
| Payroll Deposit    | Activate                      |           |     |
| Verification       | ✓ Verified                    |           | 1   |
| Effective Date     | 10/19/2022                    |           |     |
| End Date           | No end date End on: M/d/yyyyy |           |     |